Come cambiare la password dell'utenza di dominio DIVSI-DC dal pc portatile

# Premessa

In conformità con le policy di sicurezza di Ateneo, le credenziali di accesso alla vostra postazione nell'ambiente di Dominio DIVSI-DC sono soggette a scadenza. Questa guida vi aiuterà ad eseguire in autonomia il cambio della vostra password.

### **!!!!IMPORTANTE!!!!**

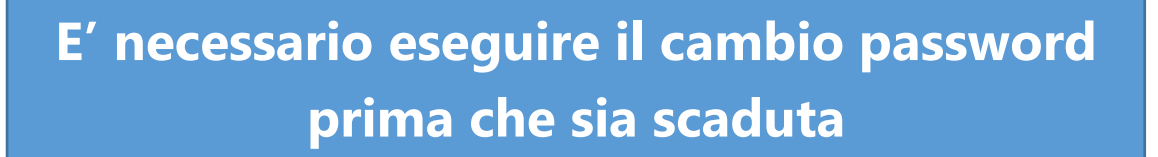

# Istruzioni

Se eseguite l'accesso al pc portatile che vi è stato fornito dalla Direzione ICT con le stesse credenziali utilizzate per la vostra postazione in ufficio:

**1.** Accedere al pc portatile:

Nome Utente: CognomeN (dove N è l'iniziale del nome) Password: la vostra password (quella che sta per scadere) Assicuratevi che sotto il campo della password ci sia Accedi a: DIVSI-DC N.:B queste credenziali sono diverse da quelle utilizzate per i servizi web di Ateneo (posta, timbrature) e da quelle create per la piattaforma Office 365 (es TEAMS) .

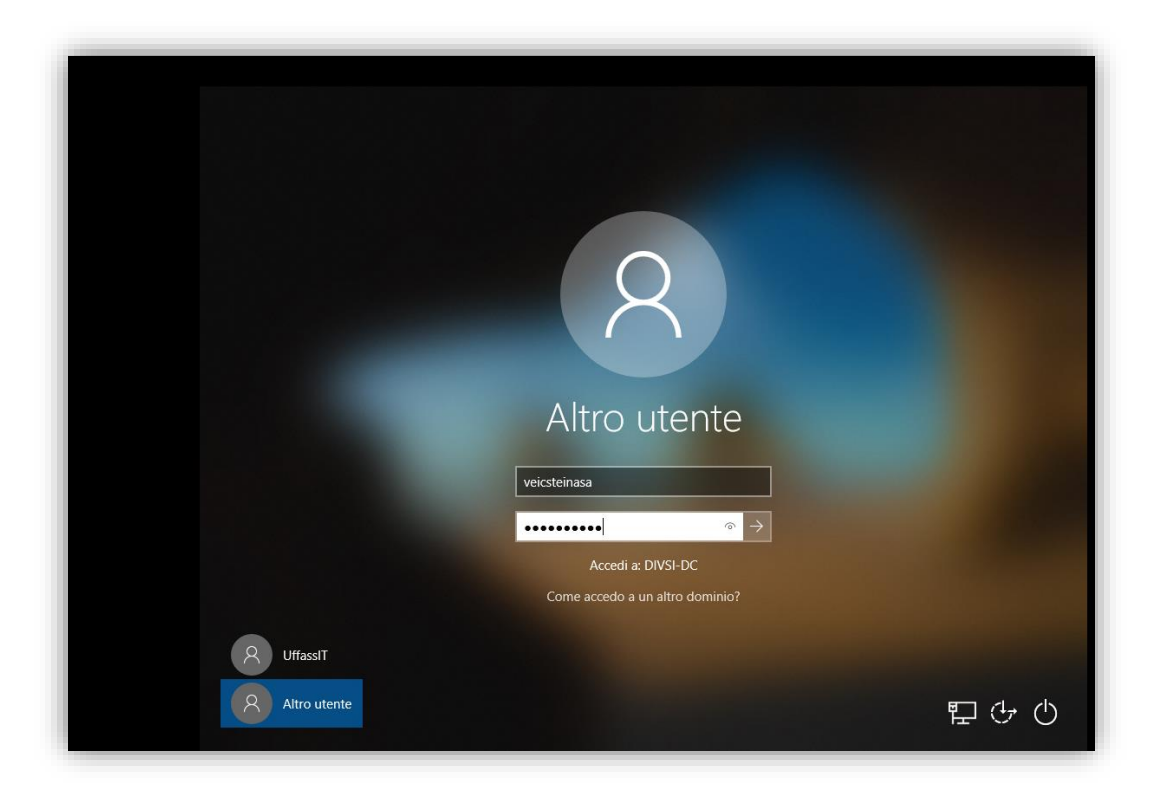

#### Figura 1

2. Connettersi alla VPN

Nell'area di notifica fare click con il tasto sinistro del mouse sull'icona "**Global Connect**" (Fig.2) ed inserire **username**: <u>nome.cognome@unimi.it</u> e **password** utilizzati per accedere ai servizi web di Ateneo (Fig.3).

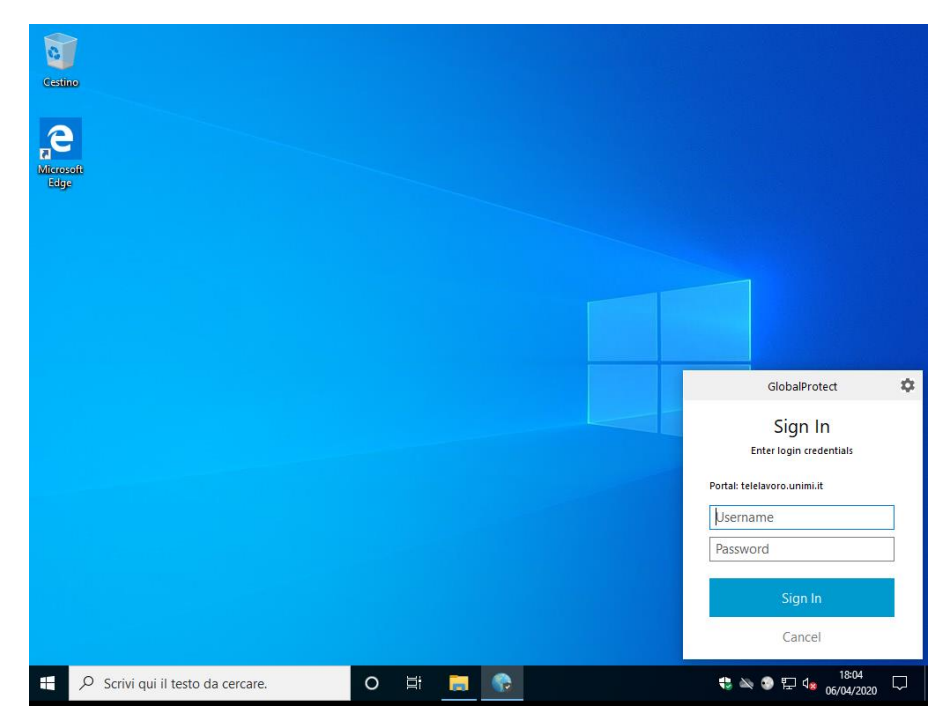

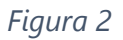

| GlobalProt                  | ect     | \$ |
|-----------------------------|---------|----|
| Sign Ir                     | n       |    |
| Enter login cred            | entials |    |
| Portal: telelavoro.unimi.it |         |    |
| nome.cognome@u              | nimi.it | ]  |
| •••••                       |         | ]  |
|                             |         |    |
| Sign In                     |         |    |
|                             |         |    |

### Figura 3

Una volta eseguito l'accesso l'icona passerà da grigia ad azzurra

**3.** Premete CTRL + ALT + CANC

| i Tastiera su schermo |                                                        |                    | — 🗆 X                   |
|-----------------------|--------------------------------------------------------|--------------------|-------------------------|
|                       |                                                        |                    |                         |
| Esc   ! " £           | 3 <b>*</b> 4 <b>*</b> 5 <b>*</b> 6 <b>/</b> 7 <b>(</b> | 8 9 0 ? ^ X        | Home PgSu Nav           |
| Tab Q W E             | RTYUI                                                  | O P é * Invio      | Fine PgGiù Su           |
| Bloc Maiusc A S D     | FGHJK                                                  | Lç°§<br>òàù        | Ins Pausa Giù           |
| Maiusc > Z X          | C V B N M                                              | ; : Maiuse Cane    | Stamp Bloc Scorr Ancora |
| Fn Ctrl 📕 Alt         |                                                        | AltGr Ctrl < 🗡 🗦 🔳 | Opzioni ? Dissolvenza   |

Figura 4

**4.** Scegliere la 4° voce: **Cambio Password**"

| Blocca<br>Cambia utente                             |       |
|-----------------------------------------------------|-------|
| Disconnetti<br>Cambia password<br>Gestione attività |       |
|                                                     |       |
|                                                     |       |
|                                                     | 🗗 🕁 ወ |

#### Figura 5

**5.** Compilare i campi richiesti:

| Cambia password                                    |    |
|----------------------------------------------------|----|
| DH/51-DC/veliciteinasa                             |    |
| Contentis passeou<br>Optioni di accesso<br>Annulis | ይዮ |

- a. Vecchia Password
- b. Nuova Password
- c. Conferma Password

Fare click sulla freccia -> accanto a Conferma password.

Attendere la conferma del cambio avvenuto.

- 6. Una volta cambiata con successo, bloccare la postazione digitando CTRL + ALT + CANC selezionando blocca.
  Sbloccare inserendo la nuova password.
  Ripetere questa operazione un paio di volte per sicurezza.
- **7.** Da questo momento, l'accesso al vostro pc portatile avverrà attraverso le nuove credenziali.